## 1.2 テンプレート読込(仕向送金を例とします)

## 1.2.1 依頼画面で [テンプレート読込] ボタンを押します。

|                                                                  | 依頼                                    |                                       |                     | GOMT01103                               |
|------------------------------------------------------------------|---------------------------------------|---------------------------------------|---------------------|-----------------------------------------|
| 入力                                                               | 内容確認                                  | <b>7</b> 7                            |                     |                                         |
| 以下の項目を入<br>「内国税の適正                                               | 力の上、「内容確請<br>な課税の確保を図る                | 窓」ボタンを押してください。<br>るための国外送金等に係る調書の提出等に | 関する法律」第3条           | に定める告知を行います。<br>1 アンプレート読込              |
| 基本情報                                                             |                                       |                                       |                     |                                         |
| 送金指定日                                                            | 8A                                    |                                       |                     | 半角英数記号33文字以内                            |
| 送金種類                                                             | <b>A</b> ( <b>A</b> )                 |                                       | -                   | 100000000000000000000000000000000000000 |
| ¥≁•                                                              |                                       |                                       | ******              |                                         |
| 支払口座                                                             |                                       |                                       | *******             | ******                                  |
| 送 <u>支払口座</u><br>円留口座                                            |                                       | · · · · · · · · · · · · · · · · · · · | *******             | ******                                  |
|                                                                  |                                       |                                       | *******             | *****                                   |
| 送金<br><u>支払口座</u><br>円回口座<br>外留口座<br>決済方法                        |                                       |                                       | *****               |                                         |
| ■ <sup>●</sup> 文払口座<br>円留口座<br>外留口座<br>決済方法                      |                                       |                                       | ****                | 7/089                                   |
| · 译全<br>· · · · · · · · · · · · · · · · · · ·                    | ····································· |                                       | * * * * * * * * *   | 7089<br>Q. 7089                         |
| ジェムロ座<br>円回口座<br>外回口座<br>決済方法 ・・・・・・・・・・・・・・・・・・・・・・・・・・・・・・・・・・ |                                       |                                       | * * * * * * * * * * | 7089<br>Q. 7089                         |

| 1 | テンプレート読込 | ボタンを押す |  |
|---|----------|--------|--|
|   |          | -      |  |

## 1.2.2 一覧より呼び出すテンプレートを選択します。

| 仕向送金 テンプレート照会                                  |                        | GON                                                                        | 1T01401   |
|------------------------------------------------|------------------------|----------------------------------------------------------------------------|-----------|
| 登録されているテンプレートは以下の通りです<br>詳細内容を確認する場合には、対象のテンプレ | す。<br>シートを選択してください。    |                                                                            |           |
| Q. 検索                                          |                        |                                                                            | Θ         |
| 登録名称                                           |                        | 金角半角33文字以内/                                                                | 前方一致      |
| 受取人名 送金先銀行                                     |                        | <ul> <li>Q 受益者情報</li> <li>半角英数記号139</li> <li>半角英数記号139文字以内/前方一致</li> </ul> | 文字以内/前方一致 |
| 通貨                                             |                        |                                                                            |           |
| テンプレート一覧                                       |                        |                                                                            |           |
|                                                | 並び順: 🚆                 | 錄名称 ▼ 昇順 ▼ 表示件数: 50件                                                       | ₹ ▼ 再表示   |
| < 10ページ前 < 前ページ                                | <u>1</u> 2 3 4 5 6 7   | 8 9 10 XX->> >                                                             | 10ページ次 >  |
| <b> </b>                                       | 受取人名                   | 送金先銀行                                                                      | 通貨        |
| 住向送金テンプレート01                                   | XYZ PRODUCTS CO., LTD. | ABC BANK                                                                   | USD       |
| 住向送金デンプレート02                                   | XYZ PRODUCTS CO., LTD. | ABC BANK                                                                   | USD       |
| 住向送金テンプレート03                                   | XYZ PRODUCTS CO., LTD. | DEF BANK                                                                   | USD       |
| 住向送金テンプレート04                                   | XYZ PRODUCTS CO., LTD. | GHI BANK                                                                   | USD       |
|                                                | 1 2 3 4 5 6 7          | 8 9 10 🕅 🕅 🕅 🕅                                                             | 10ページ次 >  |
| < <u>R</u> õ                                   |                        |                                                                            |           |

| 一覧の内容を絞り込みたい     | 場合      |                 |
|------------------|---------|-----------------|
| 1 条件を入力して        | 絞り込み    | ボタンを            |
| <br>押す           |         |                 |
| 指定した条件すべてに<br>す。 | 該当するデータ | に絞り込みま          |
| 2 登録名称 リン        | クを押す    |                 |
| •••••            | •••••   | • • • • • • • • |

## 1.2.3 依頼画面にテンプレート内容が読み込まれました。

| <u>読込</u> |
|-----------|
|           |
|           |
|           |
|           |
|           |
|           |
|           |
|           |
|           |
|           |
|           |
|           |

▶日付や金額など、依頼の都度変更となる項目はテンプレート保存対象外となりますので、入力が必要です。 それ以外の項目については、テンプレートの内容が反映されます。

- ▶呼び出したテンプレートの内容を利用して、入力を続行してください。
  - · 仕向送金依頼 [画面入力] >>>>> P.53 参照 · 輸入信用状開設依頼 [画面入力] >>>>> P.79 参照

×E